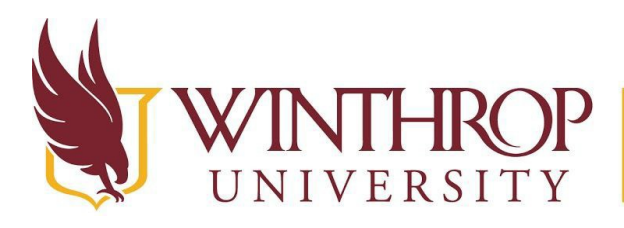

**ROP** Office of Online Learning

www.winthrop.edu/onlinelearning

# Submit an Assignment for Program Assessment

## Overview

This tutorial will explain how to make an assignment submission in Blackboard that will be evaluated by faculty members for program assessment purposes.

## **Quick Steps**

Left Navigation Menu Link > Assignment Link> Write Submission or Browse My Computer Button > Submit > Check for Success

## Step 1

Log into Blackboard. Under My Organizations, click on the link to open the organization for your portfolio submission. Read the information provided, then click on the left navigation menu link for the portfolio submission [1]. Click on the assignment link [2].

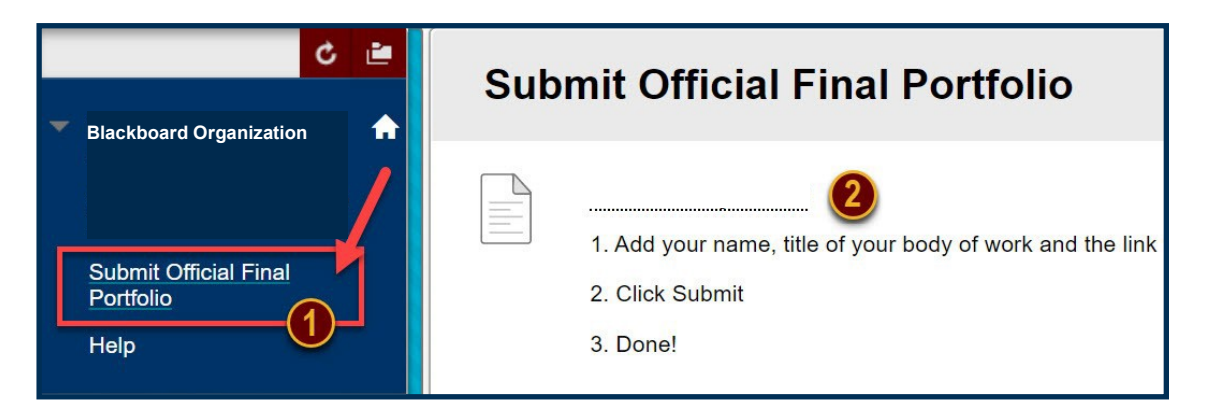

## Step 2

On the Upload Assignment page, read the Assignment Information section for instructions on how to make your submission.

| Upload Assigi                              | nment:                                                                                     |
|--------------------------------------------|--------------------------------------------------------------------------------------------|
|                                            |                                                                                            |
| ASSIGNMENT INFO                            | RMATION                                                                                    |
| Points Possible<br>0                       |                                                                                            |
| 1. Add your name, title<br>2. Click Submit | of your body of work and the link to your artist talk in the TEXT box, not the comment box |
| 3. Done!                                   |                                                                                            |

This work by Winthrop University's Office of Online Learning is licensed under the Creative Commons Attribution 4.0 International License. To view a copy of this license, visit http://creativecommons.org/licenses/by/4.0/.

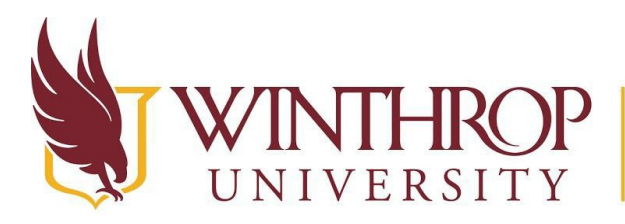

**OP** | Office of Online Learning

VERSITY www.winthrop.edu/onlinelearning

#### Step 3

**If you are instructed to add text to the text box:** Click the *Write Submission* button, then type the required information in the text box. Please do not type in the Comments box.

**If you are instructed to attach a file:** Click the *Browse My Computer* button to upload a PDF of your portfolio with the appropriate file name.

#### Step 4

Click the Submit button.

| Cancel | Save Draft | Submit |
|--------|------------|--------|
|        |            |        |

## Step 5

| Success! Your submission appears on this page. The submission confirmation number is 8e066c59-d77b-4b96-99f4-26f5d30e2fcd. Copy and save this number as proof of your submission. View all of 😳 your submission receipts in My Grades. |                              |      |  |  |
|----------------------------------------------------------------------------------------------------|------------------------------|------|--|--|
| Review Submission History:                                                                                                    |                              |      |  |  |
| Accimment Instructions >>                                                                                                    | Assignment Details ~         | > 23 |  |  |
|                                                                                                    | GRADE<br>LAST GRADED ATTEMPT | -/9  |  |  |
|                                                                                                    | ATTEMPT<br>7/24/18 10:24 AM  | /9   |  |  |
|                                                                                                    | COMMENTS                     |      |  |  |
|                                                                                                    |                              |      |  |  |